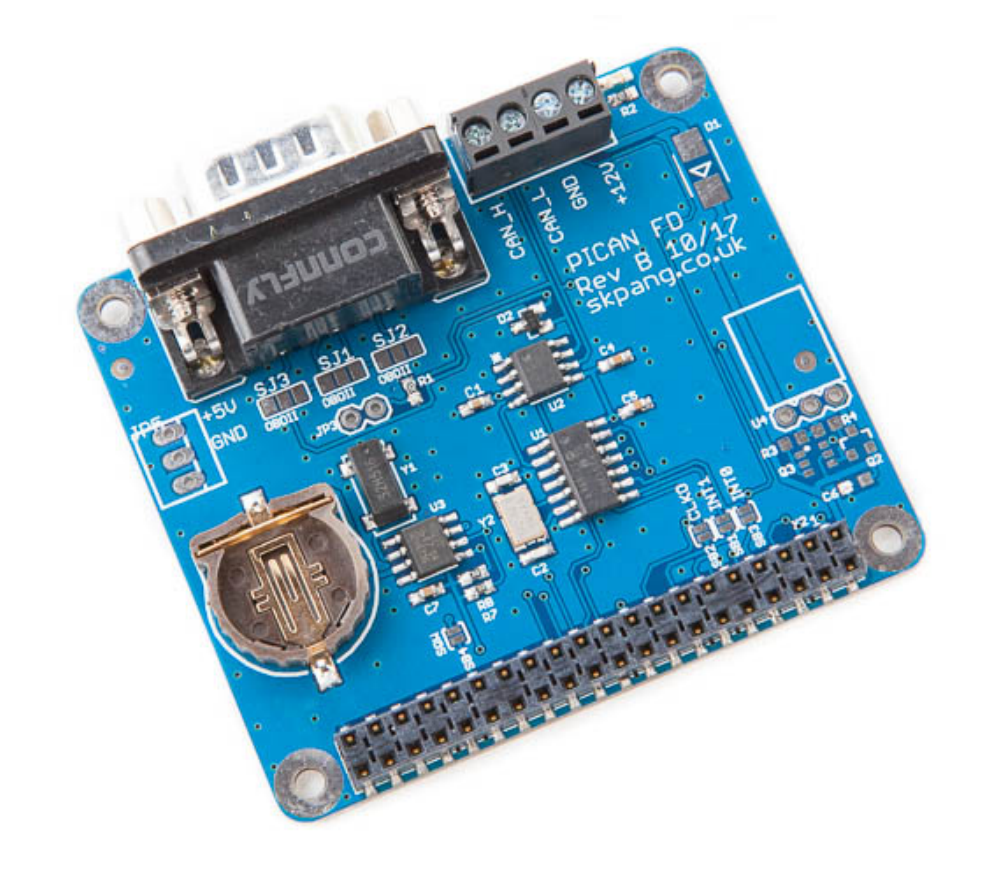

# PiCAN FD with RTC USER GUIDE V1.1

Product name PICAN FD CAN-Bus Board for Raspberry Pi 3

Model number RSP-PICAN FD

Manufacturer SK Pang Electronics Ltd

# Contents

# **Table of Contents**

| 1.   | Introduction                                | 3   |
|------|---------------------------------------------|-----|
| 1.1. | Features                                    | 3   |
| 2.   | Hardware Installation                       | 3   |
| 1.2. | Configuring DB9 Connector                   | . 4 |
| 1.3. | OBDII Cable                                 | . 4 |
| 1.4. | CAN Cable                                   | 4   |
| 1.5. | Screw Terminal                              | 5   |
| 1.6. | 120Ω Terminator                             | 5   |
| 1.7. | LED                                         | 5   |
| 1.8. | Not Fitted Items                            | 5   |
| 3.   | Software Installation                       | 6   |
| 1.9. | Installing CAN Utils                        | . 7 |
| 1.10 | ). Bring Up the Interface                   | 7   |
| 4.   | Real Time Clock (RTC) Software Installation | 8   |

### **1. Introduction**

This PiCAN FD board provide CAN-Bus FD capability for the Raspberry Pi 3. It uses the Microchip MCP2517FD CAN FD controller with MCP2562FD CAN transceiver. Connections are made via DB9 or 4 way screw terminal. This board is also available with a 5v 1A SMPS that can power the Pi is well via the screw terminal or DB9 connector. A real time clock with battery back up (battery not included) is also on the board.

Easy to install SocketCAN driver. Programming can be done in C or Python.

#### 1.1. Features

- Arbitration Bit Rate upto 1Mbps
- Data Bit Rate up to 8Mbps
- CAN FD Controller modes
- Mixed CAN2.0B and CANFD mode
- CAN2.0B mode
- Conforms to ISO11898-1:2015
- High speed SPI Interface
- CAN connection via standard 9-way sub-D connector or screw terminal
- Compatible with OBDII cable
- Solder bridge to set different configuration for DB9 connector
- $120\Omega$  terminator ready
- Serial LCD ready
- LED indicator
- Four fixing holes, comply with Pi Hat standard
- SocketCAN driver, appears as can0 to application
- Interrupt RX on GPIO25
- RTC with battery backup (battery not included)

## 2. Hardware Installation

Before installing the board make sure the Raspberry is switched off. Carefully align the 40way connector on top of the Pi. Use spacer and screw (optional items) to secure the board.

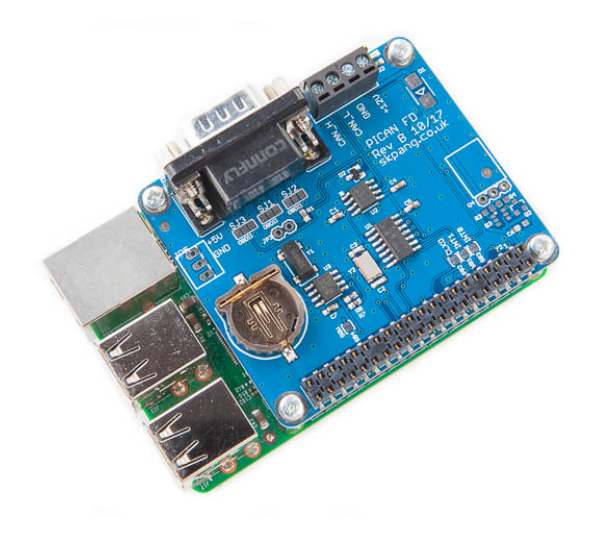

#### **1.2.** Configuring DB9 Connector

The CAN connection can be made via the DB9 connector. The connector be configured for different pinout. Depend if you are using an OBDII cable or a CAN cable.

#### 1.3. OBDII Cable

Close the solder bridges on the lefthand side on SJ1, SJ2 and SJ3 as shown with a red line.

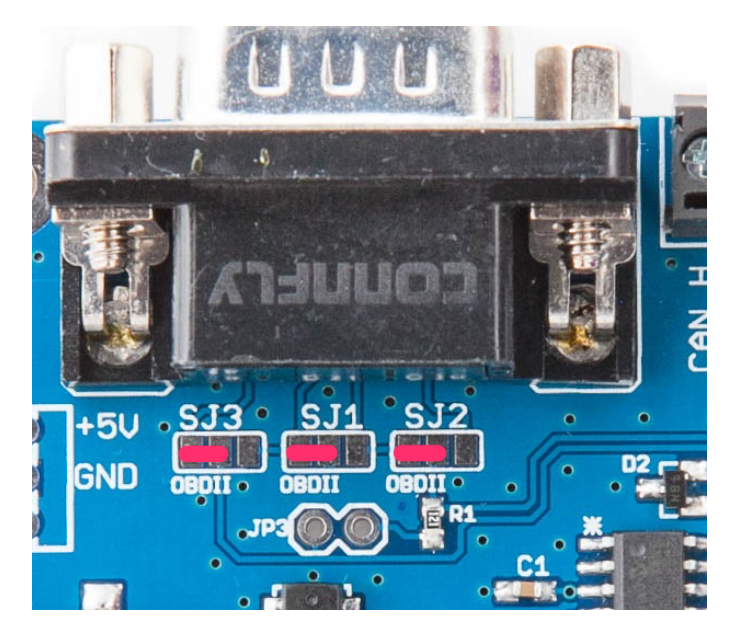

| DB9 Pin<br>number | Function |  |  |
|-------------------|----------|--|--|
| 2                 | GND      |  |  |
| 3                 | CAN_H    |  |  |
| 5                 | CAN_L    |  |  |

#### 1.4. CAN Cable

Close the solder bridges on the righthand side on SJ1, SJ2 and SJ3 as shown with a green line.

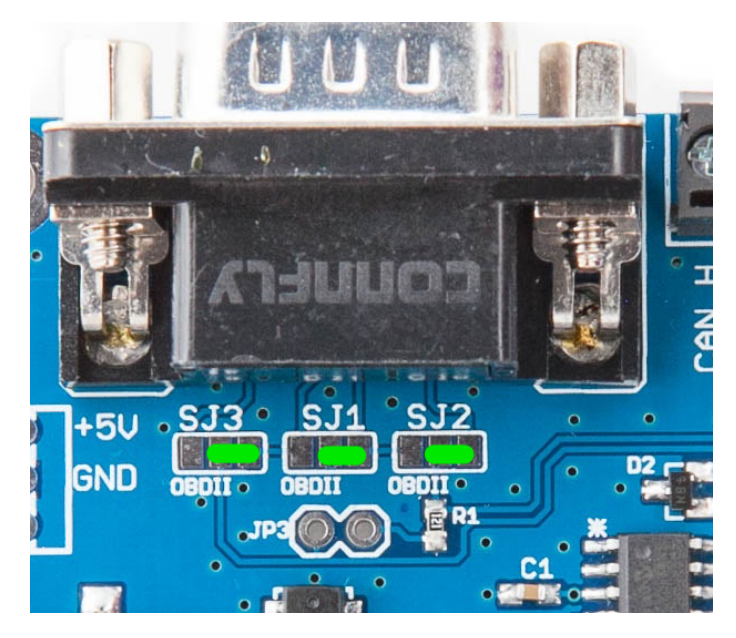

| DB9 Pin<br>number | Function |  |  |
|-------------------|----------|--|--|
| 3                 | GND      |  |  |
| 7                 | CAN_H    |  |  |
| 2                 | CAN L    |  |  |

#### **1.5. Screw Terminal**

The CAN connection can also be made via the 4 way screw terminal.

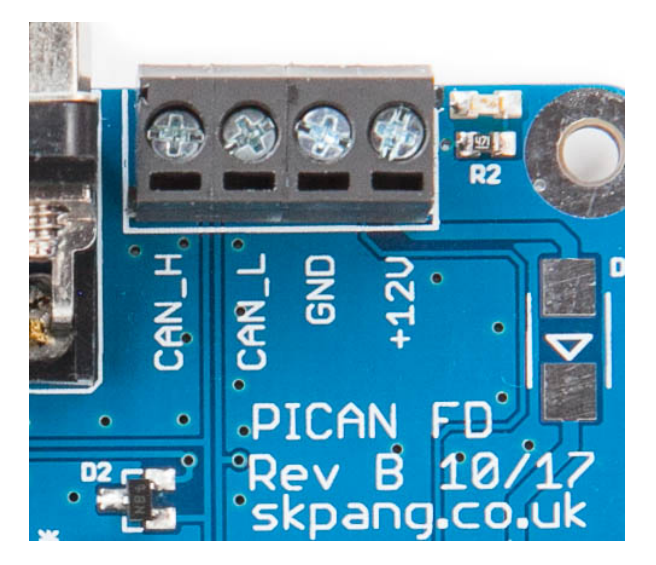

| Pin num | ıber | Function |
|---------|------|----------|
| 1       |      | CAN_H    |
| 2       |      | CAN_L    |
| 3       |      | GND      |
| 4       |      | +12v In  |

Note : The +12v In is only used on the PiCAN2 FD board with SMPS option fitted.

#### **1.6.120** $\Omega$ Terminator

There is a  $120\Omega$  fitted to the board. To use the terminator solder a 2way header pin to JP3 then insert a jumper.

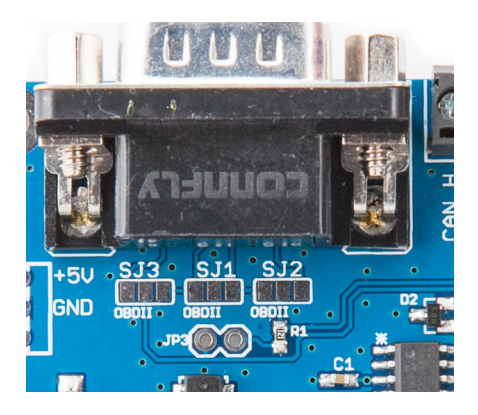

#### **1.7. LED**

There is a red LED fitted to the board. This is connected to GPIO22.

#### **1.8. Not Fitted Items**

JP5 can be use to power a serial LCD with data on TXD line from the Pi. There is also 5v supply on JP5.

Switch mode power supply, this is a 5v module that can power the Pi. It has an input voltage range of 6v to 30v.

#### 3. Software Installation

It is best to start with a brand new Raspbian image. Download the latest from:

https://www.raspberrypi.org/downloads/raspbian/

After first time boot up, do an update and upgrade first.

sudo apt-get update sudo apt-get upgrade sudo reboot Now download the kernel patch from: https://www.dropbox.com/s/kxfter1hjomesnd/mcp2517fd-rasp1%2B2%2B3\_18\_Dec.tar?dl=0 Copy the file to the root directory then untar the files: sudo cp mcp2517fd-rasp1+2+3 18 Dec.tar / cd / sudo tar -xf mcp2517fd-rasp1+2+3 18 Dec Add the overlays by: sudo nano /boot/config.txt Add these lines to the end of file: dtparam=i2c arm=on dtparam=spi=on dtoverlay=i2c-rtc,pcf8523 core\_freq=250 kernel=ms7/zImage device\_tree=ms7/bcm2710-rpi-3-b.dtb overlay\_prefix=ms7/overlays/ dtoverlay=mcp2517fd-can0 dtparam=interrupt=25 dtparam=oscillator=40000000 dtparam=spimaxfrequency=20000000

Reboot Pi:

sudo reboot

#### **1.9. Installing CAN Utils**

Install the CAN utils by:

apt-get install can-utils

#### **1.10.** Bring Up the Interface

You can now bring the CAN interface up with CAN 2.0B at 500kbps:

sudo /sbin/ip link set can0 up type can bitrate 500000

or CAN FD at 500kpbs / 2Mbps.

sudo /sbin/ip link set can0 up type can bitrate 500000 dbitrate 2000000 fd on samplepoint .8 dsample-point .8

Connect the PiCAN2 to your CAN network via screw terminal or DB9.

To send a CAN 2.0 message use :

cansend can0 7DF#020105000000000

This will send a CAN ID of 7DF. Data 02 01 05 – coolant temperature request.

To send a CAN FD message with BRS use :

To send a CAN FD message with no BRS use :

Connect the PiCAN to a CAN-bus network and monitor traffic by using command:

candump can0

You should see something like this:

|              | )     |      |     |     |      |           | pan  | gsk | -    | pi@raspberrypi: ~ — ssh — 94×26 📃 |
|--------------|-------|------|-----|-----|------|-----------|------|-----|------|-----------------------------------|
| oot@ra       | spber | rypi | :/h | ome | /pi, | /cai      | n-ti | est | # ./ | /candump can0                     |
| cane<br>cane | 759   | [0]  | 02  | 11  | 00   | 00<br>FF  | 00   | 00  | 00   | 00<br>AA                          |
| can0         | 7DF   | [8]  | 02  | 01  | 05   | 00        | 00   | 00  | 00   | 00                                |
| can0         | 7E8   | [8]  | 03  | 41  | 05   | FF        | 00   | 00  | 00   | 00                                |
| can0         | 7DF   | [8]  | 02  | 01  | 05   | 00        | 00   | 00  | 00   | 00                                |
| can0         | 7E8   | [8]  | 03  | 41  | 05   | FF        | 00   | 00  | 00   | 00                                |
| can0         | 7DF   | [8]  | 02  | 01  | 05   | 00        | 00   | 00  | 00   | 00                                |
| can0         | 7E8   | [8]  | 03  | 41  | 05   | EA        | 00   | 00  | 00   | 00                                |
| can0         | 7DF   | [8]  | 02  | 01  | 05   | 00        | 00   | 00  | 00   | 00                                |
| can0         | 7E8   | [8]  | 03  | 41  | 05   | E1        | 00   | 00  | 00   | 00                                |
| can0         | 7DF   | [8]  | 02  | 01  | 05   | 00        | 00   | 00  | 00   | 00                                |
| can0         | 7E8   | [8]  | 03  | 41  | 05   | <b>C9</b> | 00   | 00  | 00   | 00                                |
| can0         | 7DF   | [8]  | 02  | 01  | 05   | 00        | 00   | 00  | 00   | 00                                |
| can0         | 7E8   | [8]  | 03  | 41  | 05   | <b>C9</b> | 00   | 00  | 00   | 00                                |
| can0         | 7DF   | [8]  | 02  | 01  | 05   | 00        | 00   | 00  | 00   | 00                                |
| can0         | 7E8   | [8]  | 03  | 41  | 05   | <b>C4</b> | 00   | 00  | 00   | 00                                |
| can0         | 7DF   | [8]  | 02  | 01  | 05   | 00        | 00   | 00  | 00   | 00                                |
|              | 760   | [8]  | 03  | 41  | 05   | C0        | 00   | 00  | 00   | 00                                |

# 4. Real Time Clock (RTC) Software Installation

Insert a CR1220 battery (not supplied) into battery holder. Ensure the "+" is facing upward.

Install the i2c-tools by:

sudo apt-get install i2c-tools

Then check the RTC:

sudo i2cdetect -y 1

You should see 68 or UU on address 0x68:

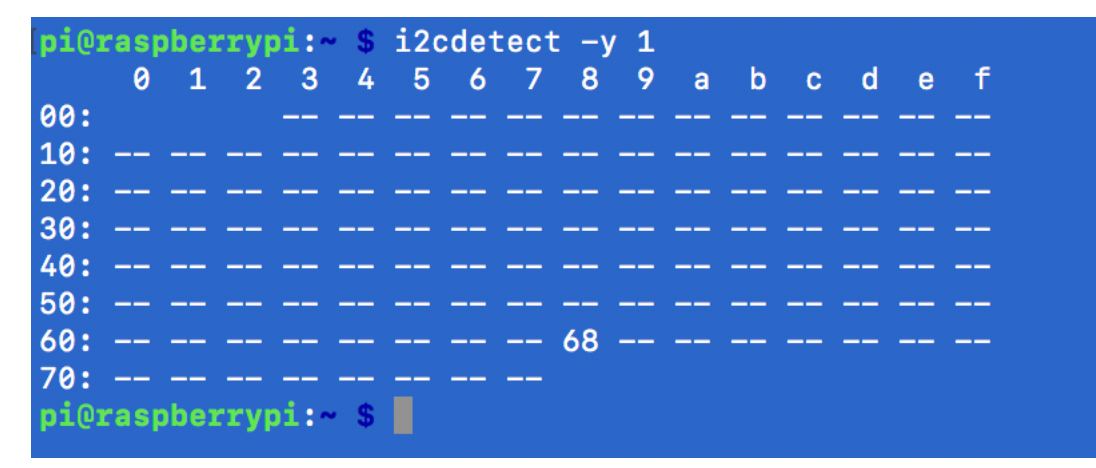

Now you need to disable the "fake hwclock" which interferes with the 'real' hwclock

sudo apt-get -y remove fake-hwclock

sudo update-rc.d -f fake-hwclock remove

Start the original hw clock script by:

sudo nano /lib/udev/hwclock-set

and comment out these three lines:

#if [ -e /run/systemd/system ] ; then

# exit 0

#fi

| GNU nano 2.7.4                                                                                                    | File: /lib/udev/hwclock-set                      | Modified |
|----------------------------------------------------------------------------------------------------|--------------------------------------------------|----------|
| #!/bin/sh<br># Reset the System Clock to UTC i<br># was copied by the kernel was in                                                                                                    | f the hardware clock from which it<br>localtime. |          |
| dev- <b>\$1</b>                                                                                                    |                                                  |          |
| #if [ -e /run/systemd/system ] ;<br># exit 0<br>#fi                                                                                                    | then                                             |          |
| <pre>if [ -e /run/udev/hwclock-set ];<br/>exit 0<br/>fi</pre>                                                                                                    | then                                             |          |
| <pre>if [ -f /etc/default/rcS ] ; then         . /etc/default/rcS fi</pre>                                                                                                    |                                                  |          |
| <pre># These defaults are user-overrid<br/>BADYEAR=no<br/>HWCLOCKACCESS=yes<br/>HWCLOCKPARS=<br/>HCTOSYS_DEVICE=rtc0<br/>if [ -f /etc/default/hwclock ] ;<br/>. /etc/default/hwclock ];</pre> | able in /etc/default/hwclock<br>then             |          |
| if [ yes = "\$BADYEAR" ] ; then<br>/sbin/hwclockrtc=\$devsv                                                                                                    | stzbadvear                                       |          |

Reboot the Pi.

Ensure the Ethernet cable or Wifi is on. This will get the time from the network.

Set the clock by:

sudo hwclock -w

To read the clock:

sudo hwclock -r